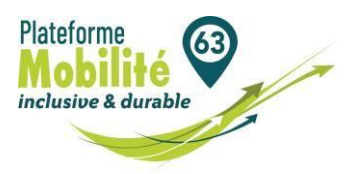

Les étapes pour ajouter votre signature et tampon à la prescription 2024

Depuis le 1<sup>er</sup> avril 2022, vous devez ajouter votre signature <u>et</u> le tampon sur la prescription.

Cette prescription est au format PDF. Ainsi vous pouvez ajouter votre tampon et signature en suivant les étapes expliquées ci-dessous.

## <u>Etape 1</u>

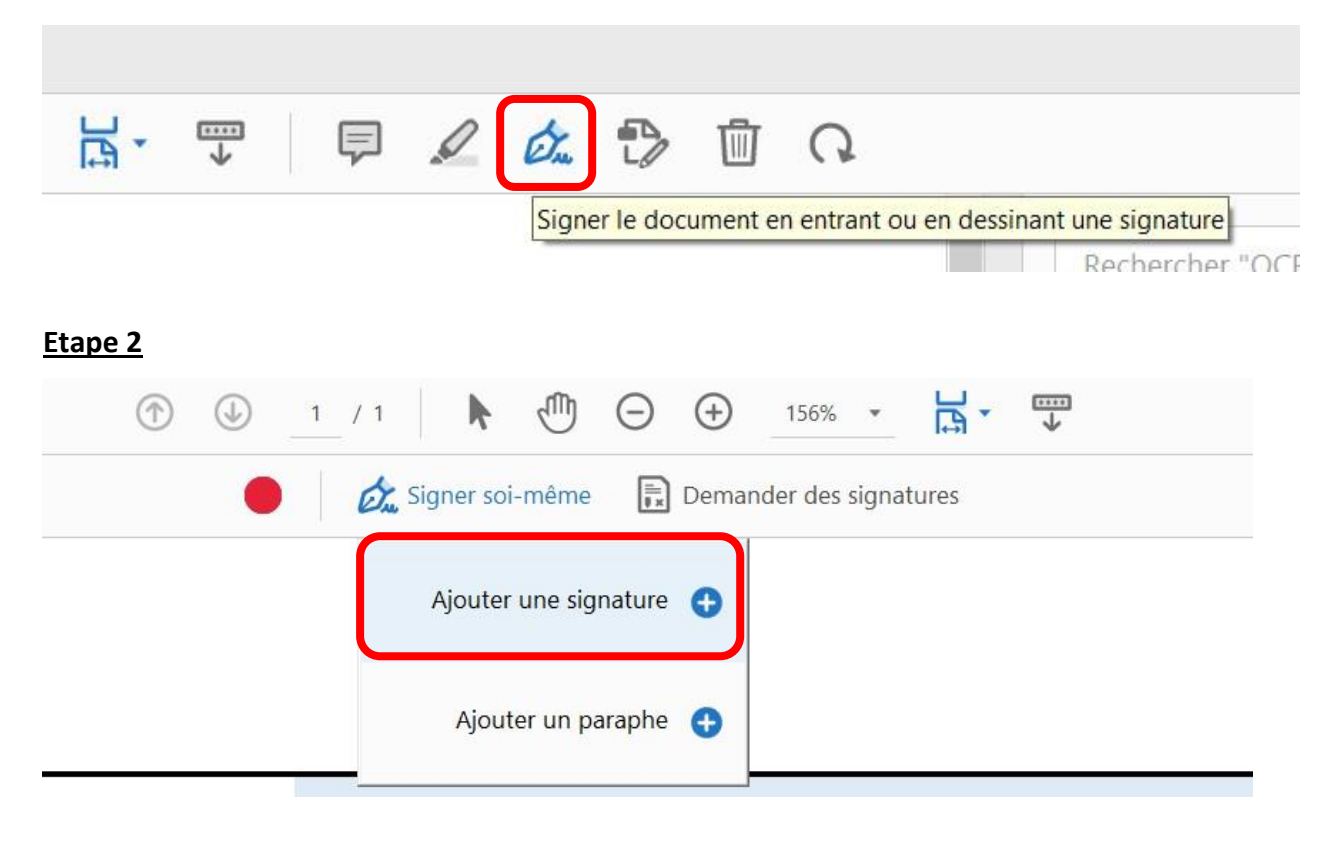

## Etape 3

| l va                                                                    | Taper Tracer                |                     |
|-------------------------------------------------------------------------|-----------------------------|---------------------|
| Sa Sa                                                                   |                             |                     |
|                                                                         |                             | Modifier le style 🗸 |
| Enregistrer la signature                                                | Annuler Appliquer           |                     |
| Cofinancé par<br>l'Union européenne Puy: Conte Render & France Columbia | Région<br>wegne-Rhône Alpes |                     |

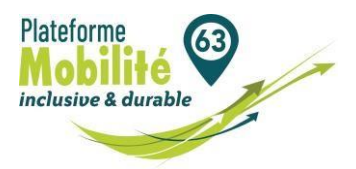

## Etape 4 : Une fois l'image sélectionnée, cliquez sur appliquer

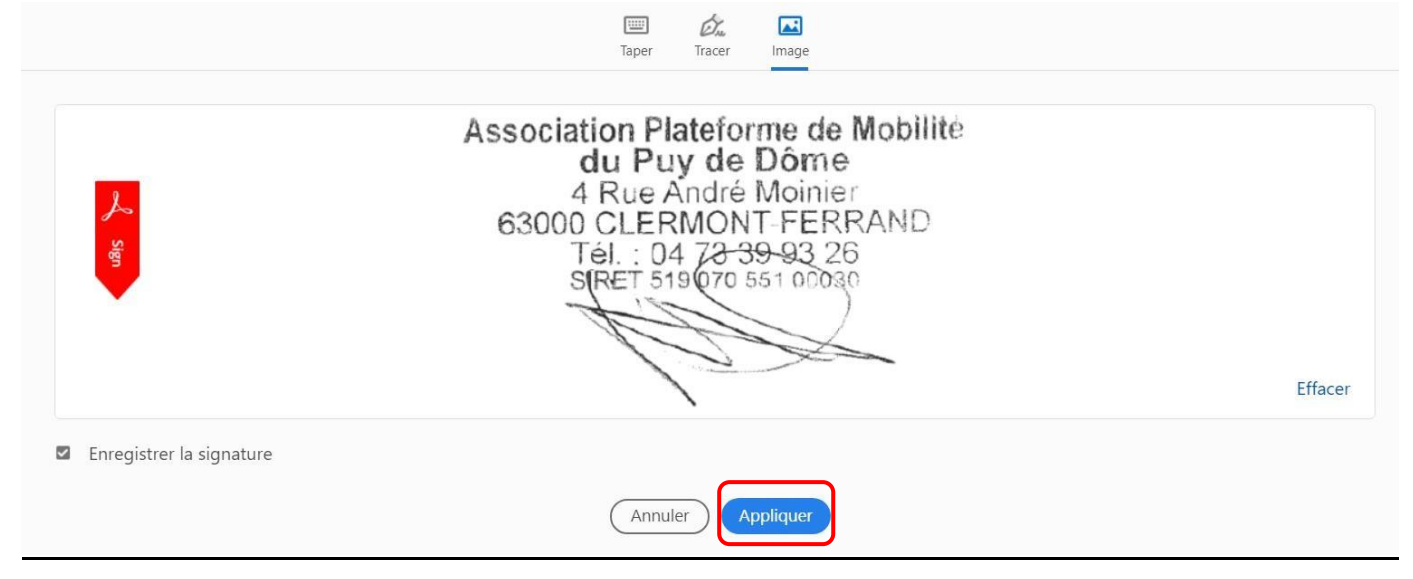

**<u>Etape 5 :</u>** Vous pouvez alors positionner l'image dans l'emplacement dédié et modifier la taille de l'image ou bien encore, la supprimer.

Le fond bleu ainsi que l'icône jaune « ? » disparaitront lors de l'impression.

A A 🔟 Association Plateforme de Mobilité du Puy de Dôme 4 Rue André Moinie 63000 CLE 70 ONT-FERRAND Tél.: 04 78 39-93 26 S[RET 519 070 551 00030 Signature et tampon du prescripteur(obligatoire à partir du 01/04/2022)

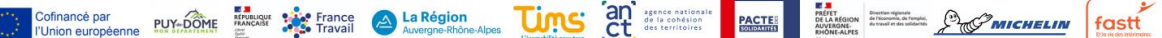